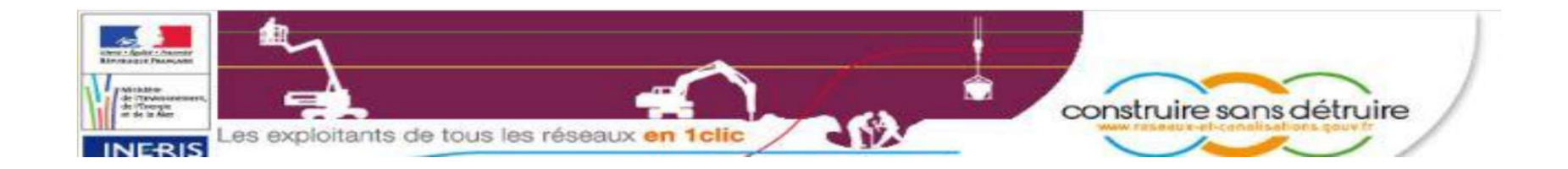

# Pas à pas du site du Guichet Unique

### pour les particuliers

http://www.reseaux-et-canalisations.ineris.fr

Afin d'éviter tous dysfonctionnements et problèmes de validation, merci d'utiliser le navigateur Mozilla FireFox.

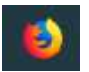

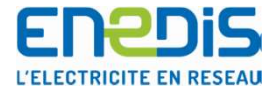

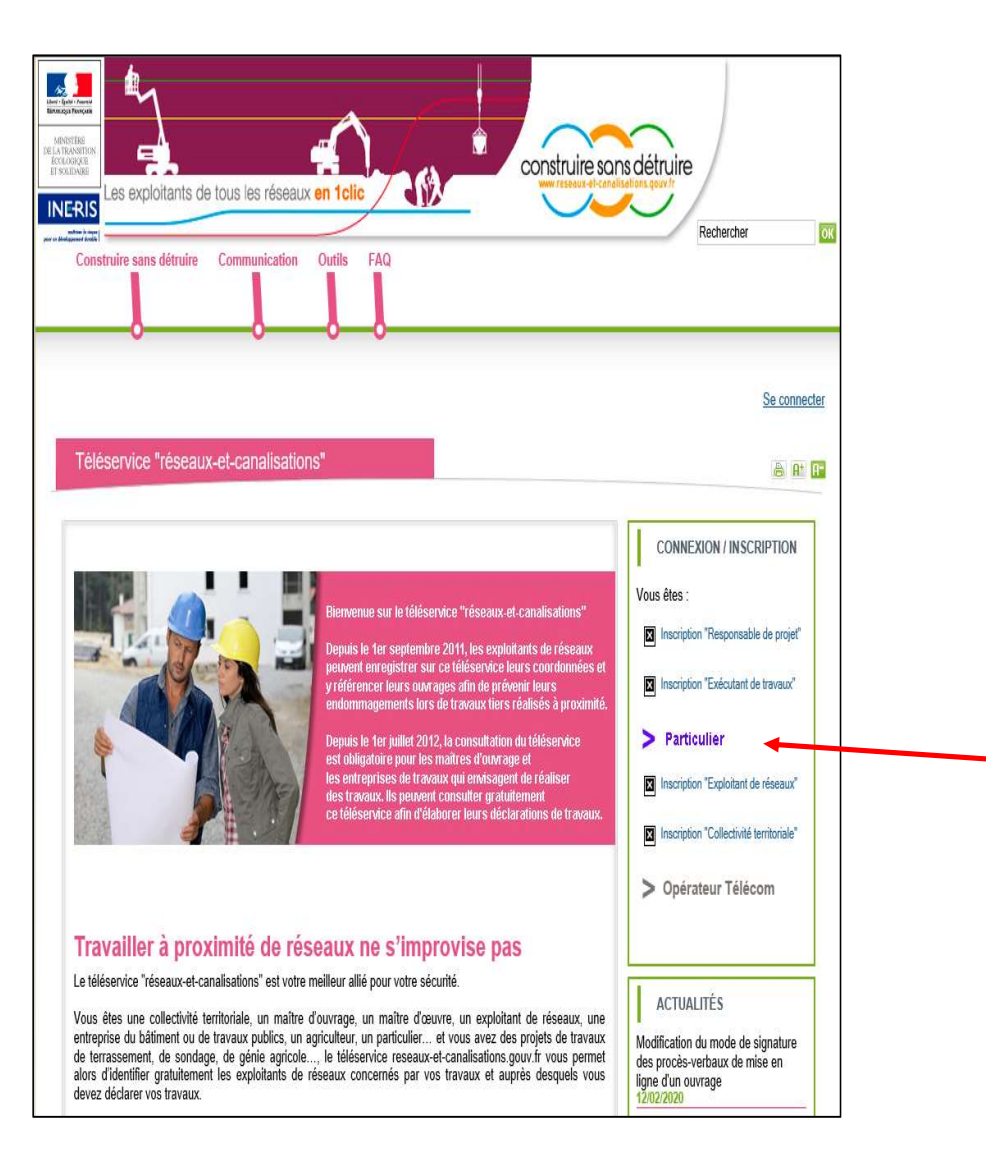

### Page d'accueil

Afin de créer votre compte en tant que particulier,

– cliquez ici.

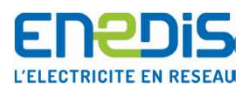

## Pour la création d'un compte

| Accueil > Construire sans détruire > Particulier                                                                                                    | St                                                                                                    | e connecter |                     |
|----------------------------------------------------------------------------------------------------|----------------------------------------------------------------------------------------------------|-------------|---------------------|
| Particulier                                                                                                    |                                                                                                    | 8 A* A-     |                     |
|                                                                                                    |                                                                                                    |             |                     |
| Vous êtes un particulier et vous souhaitez exécuter des travaux dans vo                                                                                                    | otre propriété :                                                                                                    |             |                     |
| - planter ou élaguer un arbre, tailler une haie,                                                                                                    |                                                                                                    |             |                     |
| - construire un garage, une extension, un mur de clôture, une piscine,                                                                                                    |                                                                                                    |             |                     |
| - rénover votre toiture ou effectuer un ravalement de façade,                                                                                                    |                                                                                                    |             |                     |
| - poser une benne pour y déposer des gravats, effectuer un terrassement, .                                                                                                    |                                                                                                    |             |                     |
| En plus d'une éventuelle autorisation d'urbanisme, la réglementation en viguréseaux potentiellement présents sur la zone de votre chantier.                                                                                                    | ueur vous impose de réaliser des démarches préalables afin d'identifier les                                                                       | ŝ.          |                     |
| Attention : L'absence de déclaration fait courir des risques à vous-même, à sont prévues.                                                                                                    | à votre entourage et à l'environnement. En cas de manquement, des sanctio                                                                         | ons         |                     |
| Cet espace, vous permettra de faire votre déclaration gratuitement, avant v<br>exploitent les réseaux des informations utiles pour mener votre projet en tou                                                                                                    | vos travaux. Vous obtiendrez en retour par les entreprises et collectivités qu<br>ite sécurité.                                                   | ii.         |                     |
| Lien vers le site vous permettant de faire votre déclaration :                                                                                                    |                                                                                                    |             |                     |
| Declarer MonChantier,fr<br>Jeans<br>United States<br>United States<br>Unit |                                                                                                    |             | Cliquez sur le lien |
| https://www.deolarermon/                                                                                                    | chantier.fr/                                                                                                    |             |                     |
| A noter :                                                                                                    |                                                                                                    |             |                     |
| L'INERIS, établissement public qui gère le téléservice Réseaux et Canalisat<br>développé une application simplifiée. Actuellement, un seul partenaire est a<br>apportera le même service.                                                                                                    | tions, a signé une convention avec des partenaires de confiance qui ont<br>gréé mais leur nombre augmentera dans les prochains mois et chacun vou | S           |                     |

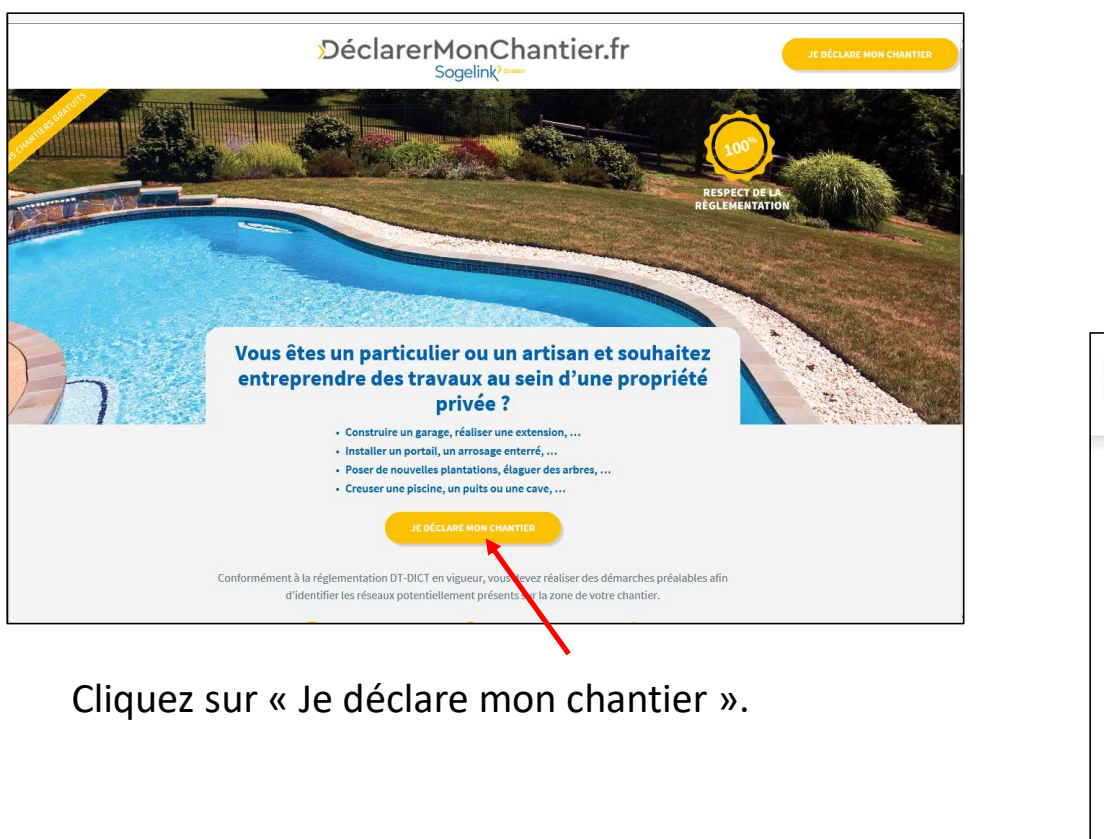

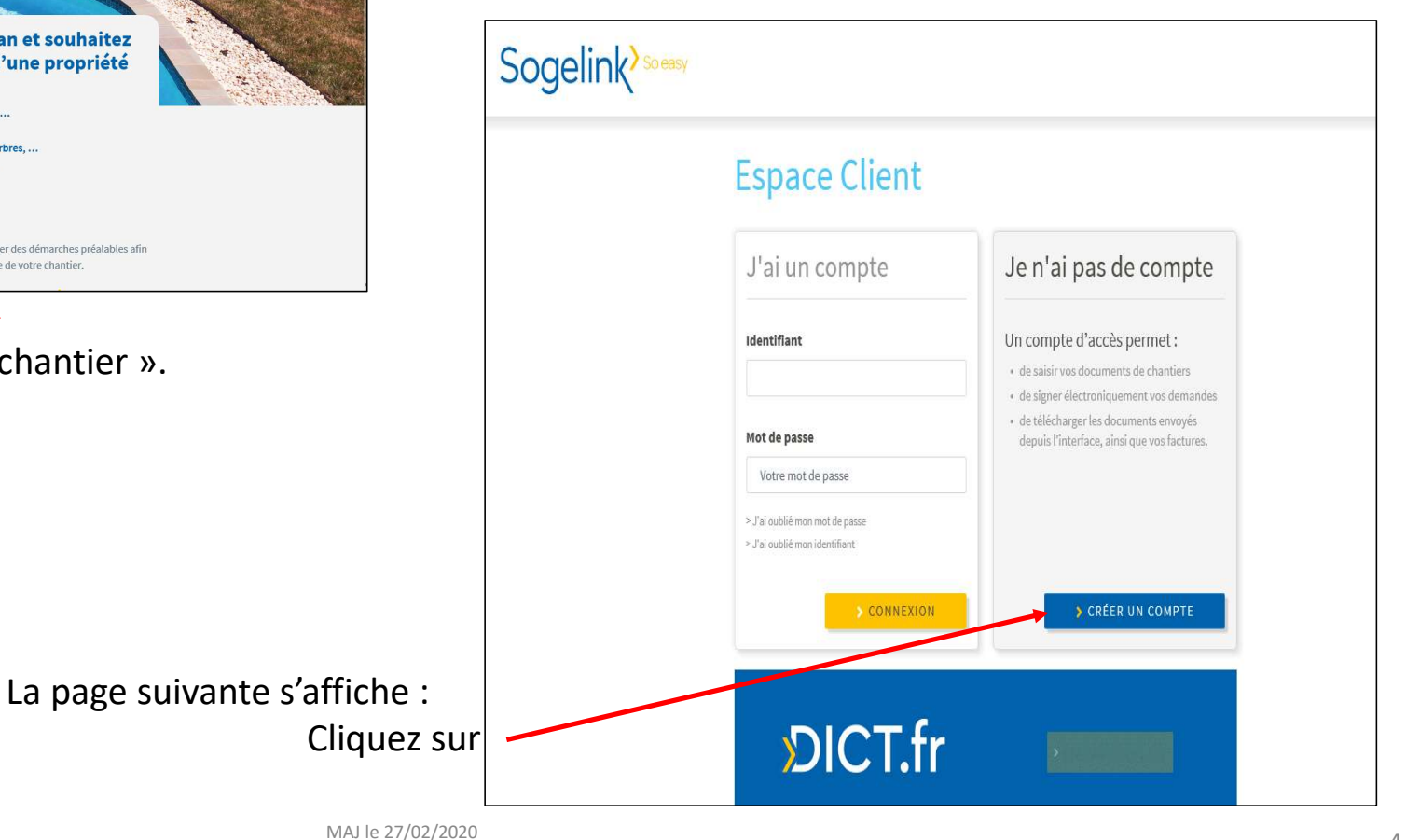

Enedis

L'ELECTRICITE EN RESEAU

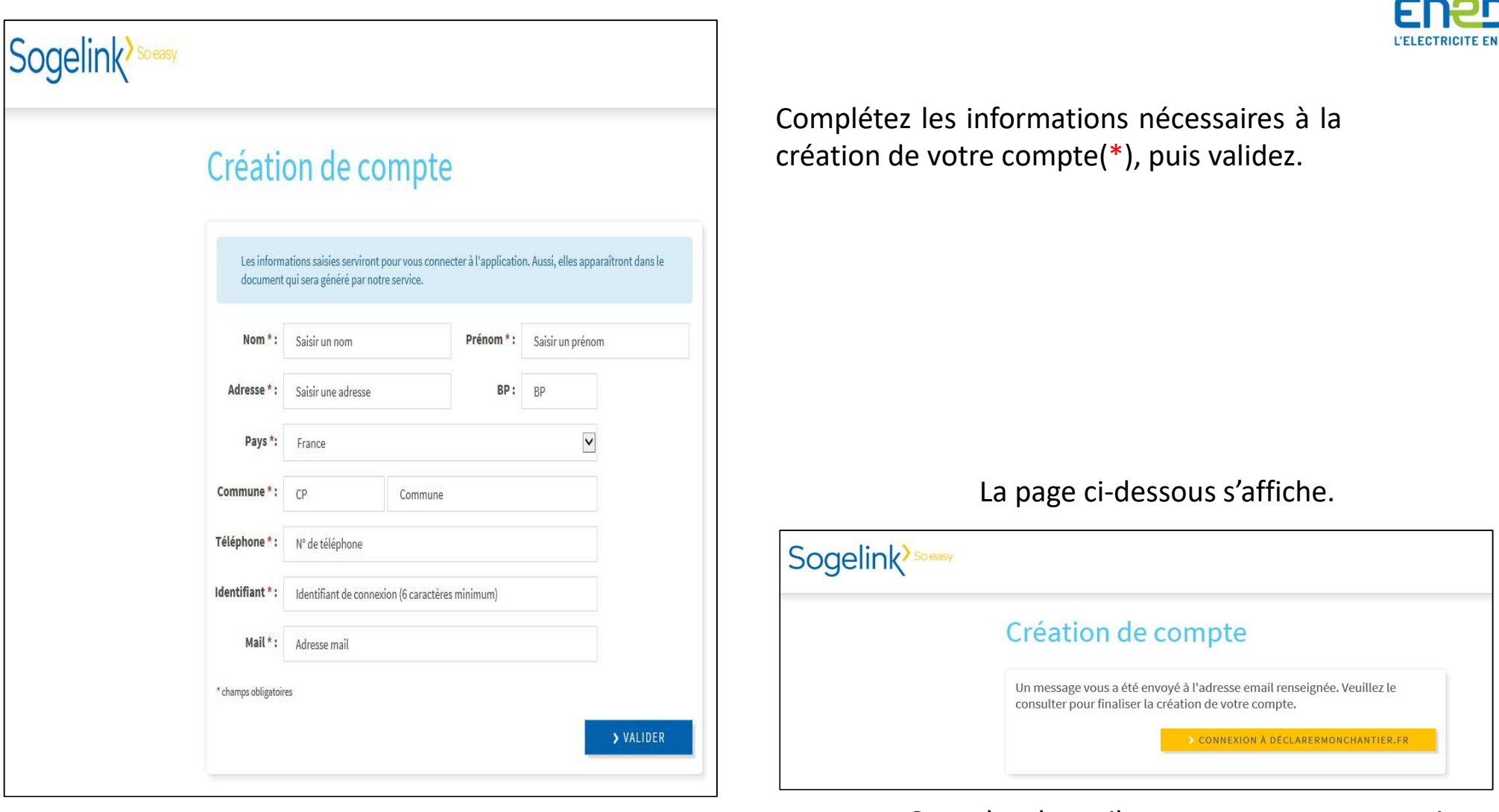

Consultez le mail reçu sur votre messagerie.

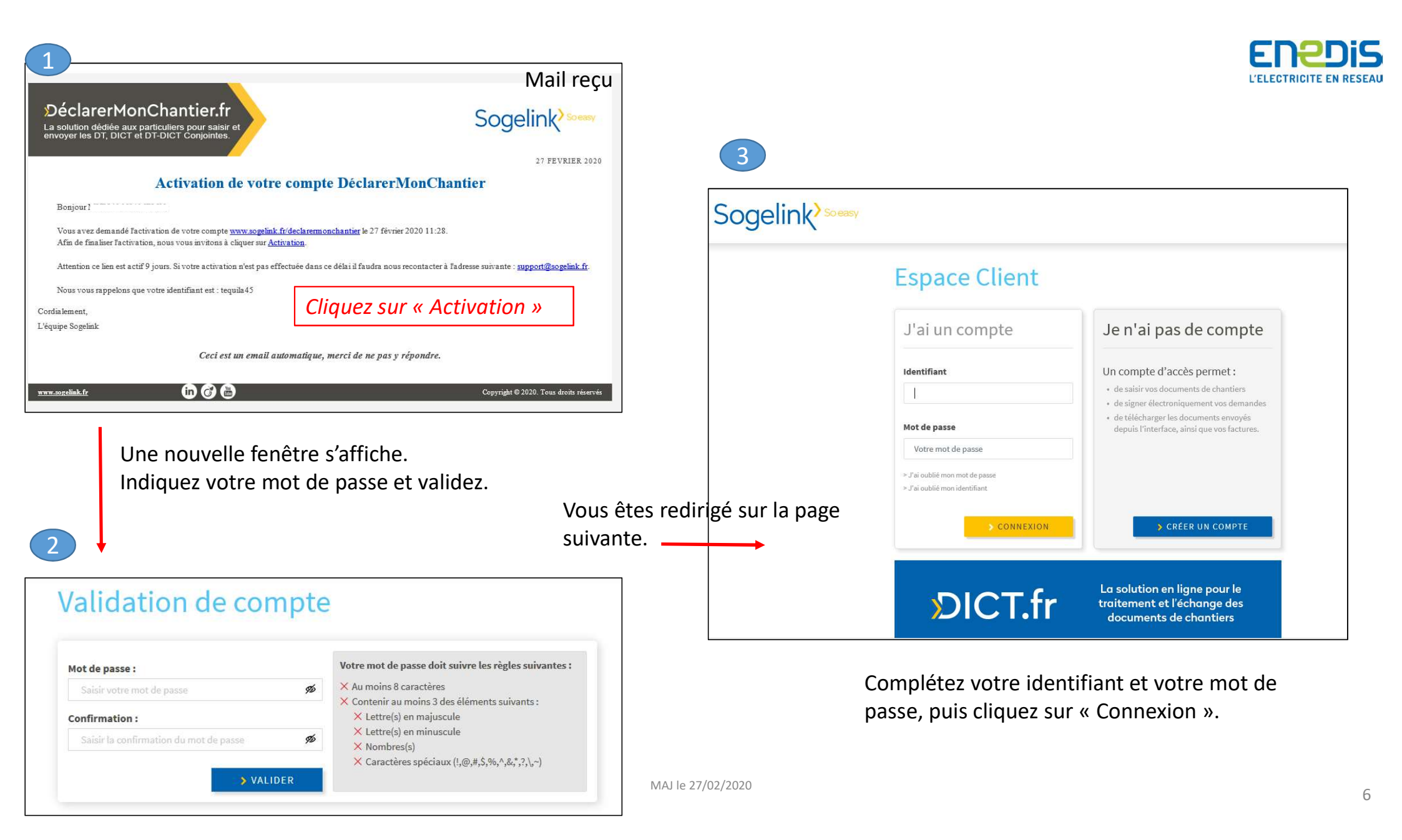

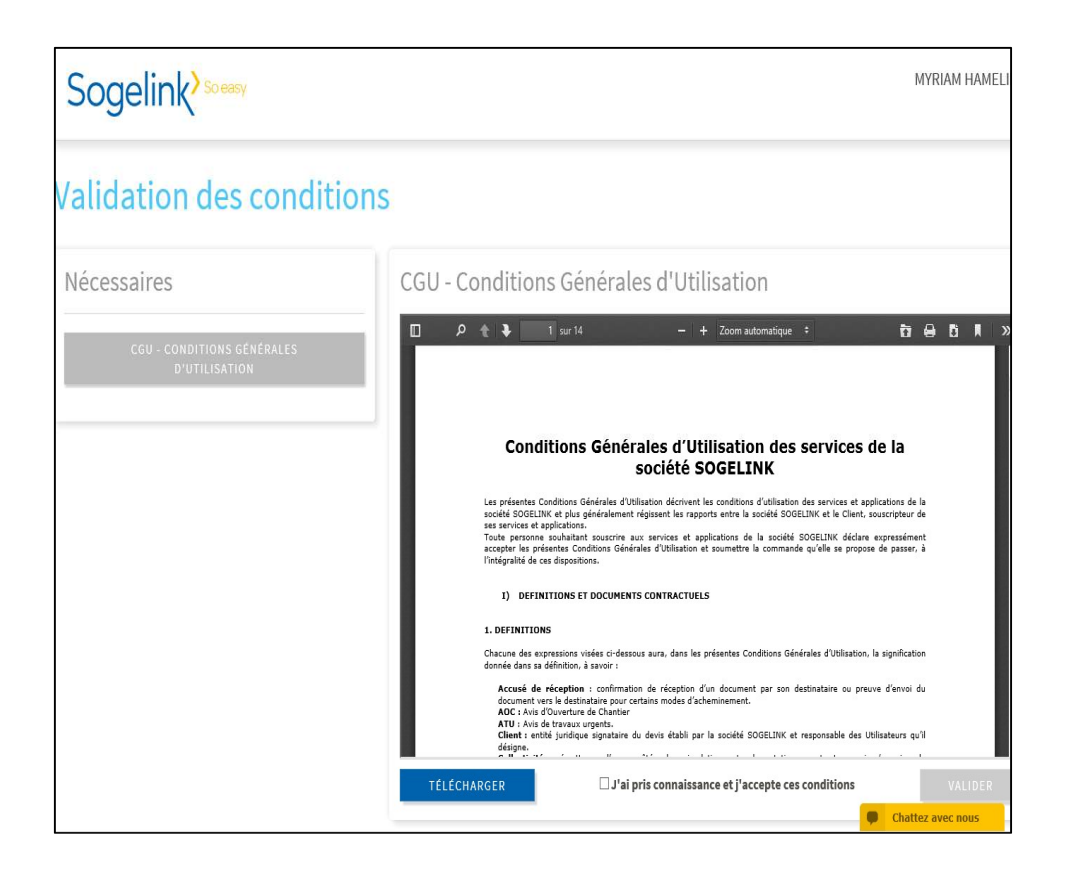

Cochez la case « j'ai pris connaissance et j'accepte ces conditions », puis validez.

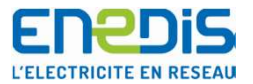

#### Cliquez sur DT-DICT Conjointe.

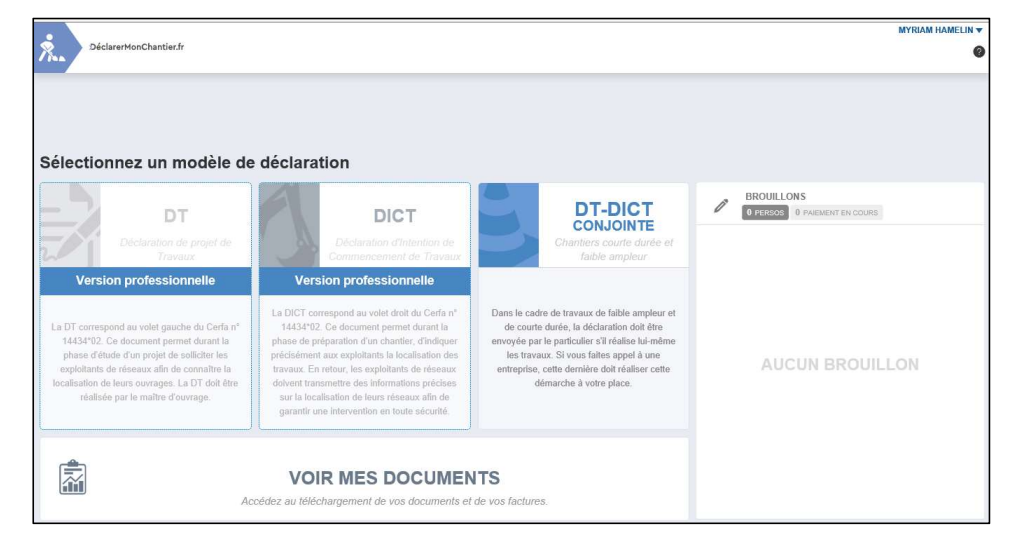

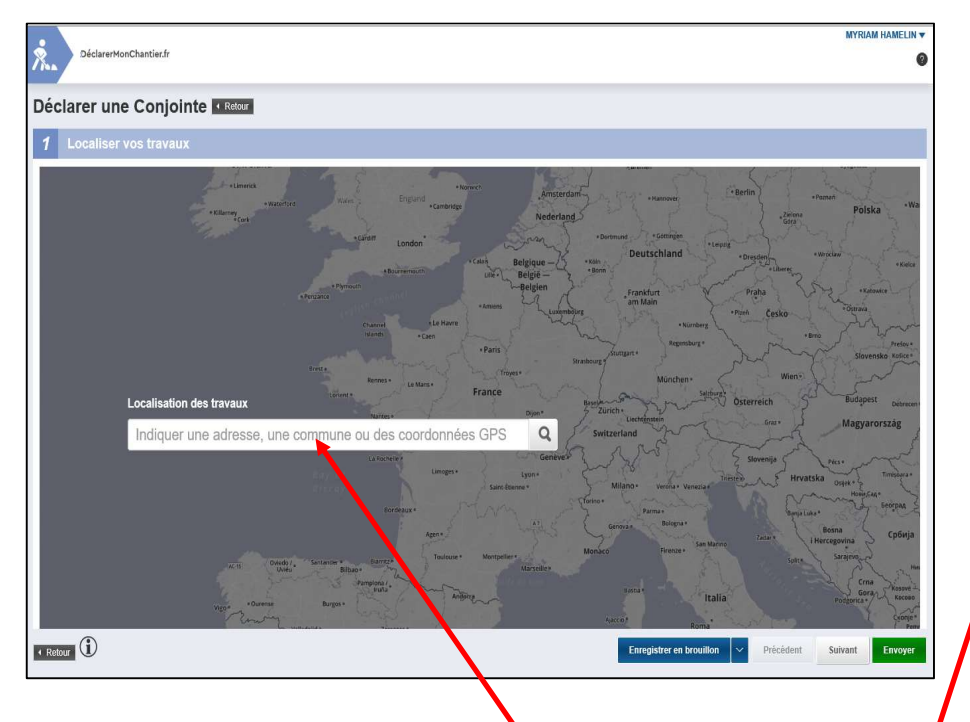

Une fois l'adresse de vos travaux renseignée, à l'aide des outils « polygone » ou «linéaire », tracez l'emprise de votre chantier. Portez une attention particulière à sa localisation sur la carte, celle-ci conditionnera la qualité des réponses fournies.

<u>NB</u> : double-cliquez à la fin du traçage pour valider l'emprise. Celle-ci doit apparaître en bleue.

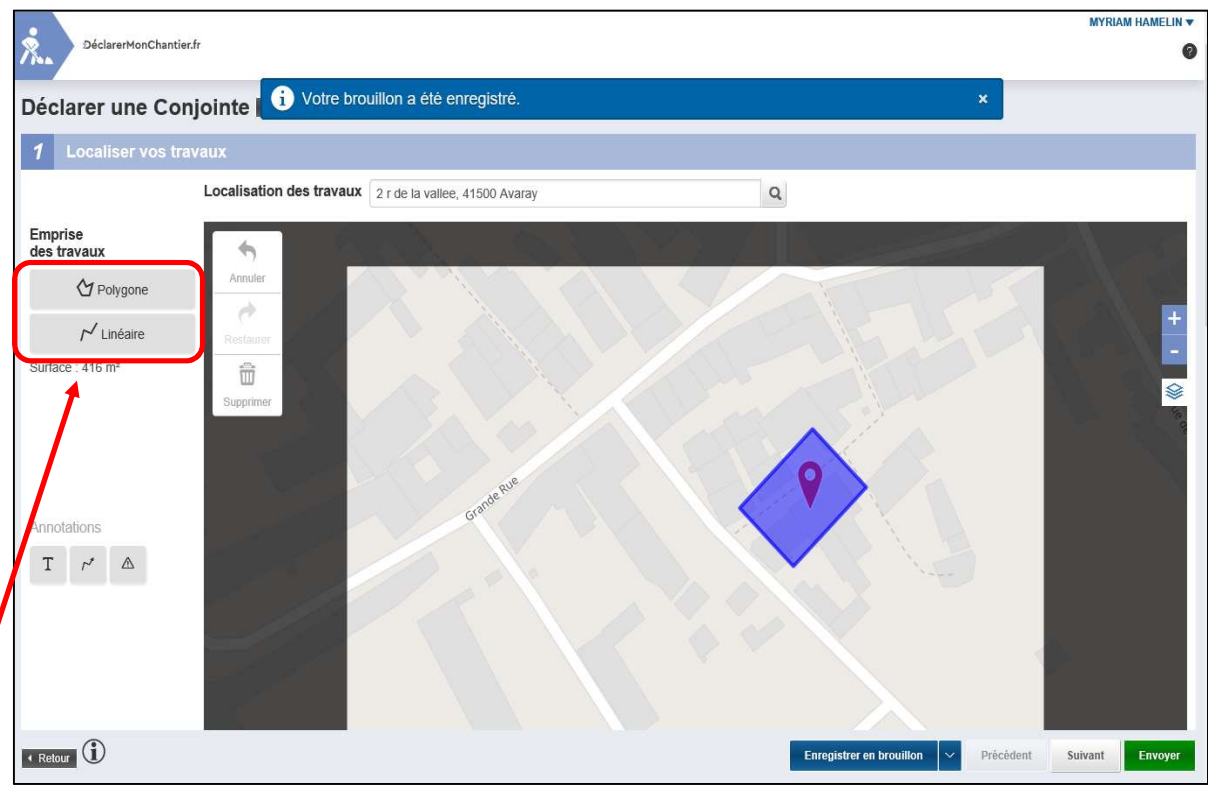

Saisissez ensuite les détails de vos travaux (calendrier, descriptif des travaux...).

 $\underline{NB}$  : si vous avez besoin d'une protection de ligne, mentionnez-le lors de la description des travaux à réaliser.

Puis, faire « envoyer ».

![](_page_7_Picture_7.jpeg)

| EMETTEOR.                                | Détails de l'émetteur | Emprise Détails          | Retour à l'emprise |
|------------------------------------------|-----------------------|--------------------------|--------------------|
| SIGNATAIRE :                             |                       |                          |                    |
| DESCRIPTION : I                          |                       |                          |                    |
| COMMUNE :                                |                       |                          |                    |
| RÉFÉRENCE : -                            |                       |                          |                    |
| ATURE DES TRAVAUX :                      |                       |                          |                    |
| JATE DE DEBUT :                          |                       |                          |                    |
|                                          | Retour à la saisie    |                          |                    |
| ESTINATAIRES : 9 sélectionn r 9 proposés |                       |                          |                    |
| ENEDIS-DRCEN-CENTRE - EVREUX CEDEX 9     | CONJOINTE             |                          |                    |
| Mairie d'Avaray - AVARAY                 | CONJOINTE             | PIECES JOINTES           |                    |
| 👷 ILIAD - PARIS                          | CONJOINTE             | Emprise des travaux (par | défaut)            |
| ILIAD - PARIS                            | CONJOINTE             |                          |                    |
| B Mairie d'Aavaray - AVARAY              | CONJOINTE 🗸           |                          |                    |
|                                          |                       |                          |                    |

![](_page_8_Picture_1.jpeg)

Un récapitulatif pour vérification avant validation finale, est alors produit.

Ne pas oublier de cocher la case concernant « la politique de signature électronique de Sogelink »,

Puis faire « Signer et Envoyer ».

La création du document est terminée. La demande a directement été envoyée à tous les destinataires concernés par votre emprise.

![](_page_8_Picture_6.jpeg)

![](_page_9_Picture_0.jpeg)

#### Pour toutes questions, aide pour établir votre dossier ou renseignements concernant le site,

#### vous pouvez contacter le support technique du site au 03 44 55 66 90